## CREAR USB CON WIFISLAX

Ejecutar el programa USBOOT

| Ŕ                                                                                                    | UNetbootin – 🗖 🗙                           |  |  |  |  |  |  |
|----------------------------------------------------------------------------------------------------|--------------------------------------------|--|--|--|--|--|--|
| Distribución                                                                                                    | == Seleccionar la Distribucion == 👻        |  |  |  |  |  |  |
| Bienvenido a <u>UNetbootin</u> , el instalador de arranque en red universal. Uso:                                                                                                    |                                            |  |  |  |  |  |  |
| <ol> <li>Seleccione una distribución y versión para descargar de la lista anterior, o especifique<br/>manualmente los archivos para cargar a continuación.</li> <li>Seleccione un tipo de instalación y pulse Aceptar para comenzar la instalación.</li> </ol> |                                            |  |  |  |  |  |  |
|                                                                                                    |                                            |  |  |  |  |  |  |
|                                                                                                    |                                            |  |  |  |  |  |  |
|                                                                                                    |                                            |  |  |  |  |  |  |
|                                                                                                    |                                            |  |  |  |  |  |  |
| <ul> <li>DiscoImagen</li> </ul>                                                                                                    | ISO 🔻                                      |  |  |  |  |  |  |
| Space used to preserve                                                                                                    | files across reboots (Ubuntu only): 0 🖨 MB |  |  |  |  |  |  |
| Tipo: Unidad USB                                                                                                    | ✓ Unidad: ✓ Aceptar Cancelar               |  |  |  |  |  |  |

Escoger como imagen ISO: WIFISLAX 46.iso y como unidad la ruta de tu memoria usb

Le das aceptar y esperas a que termine de crear el sistema

| 27                                                                                                    | UNetbootin                                            | - 🗆 🗙          | < |  |  |  |  |  |
|----------------------------------------------------------------------------------------------------|-------------------------------------------------------|----------------|---|--|--|--|--|--|
| O Distribución                                                                                                    | == Seleccionar la Distribucion == 👻 == Seleccionar la | a Version == 🗖 | • |  |  |  |  |  |
| Bienvenido a <u>UNetbootin</u> , el instalador de arranque en red universal. Uso:                                                                                                    |                                                       |                |   |  |  |  |  |  |
| <ol> <li>Seleccione una distribución y versión para descargar de la lista anterior, o especifique<br/>manualmente los archivos para cargar a continuación.</li> <li>Seleccione un tipo de instalación y pulse Aceptar para comenzar la instalación.</li> </ol> |                                                       |                |   |  |  |  |  |  |
|                                                                                                    |                                                       |                |   |  |  |  |  |  |
|                                                                                                    |                                                       |                |   |  |  |  |  |  |
|                                                                                                    |                                                       |                |   |  |  |  |  |  |
|                                                                                                    |                                                       |                |   |  |  |  |  |  |
| <ul> <li>DiscoImagen</li> </ul>                                                                                                    | ISO 🔹 's\Juan\Desktop\Auditoria Wifi\Wifislax 46      | i.iso          |   |  |  |  |  |  |
| Space used to preserve files across reboots (Ubuntu only): 0 🗭 MB                                                                                                    |                                                       |                |   |  |  |  |  |  |
| Tipo: Unidad USB                                                                                                    | ✓ Unidad: G:\ ✓ Acepta                                | r Cancelar     |   |  |  |  |  |  |

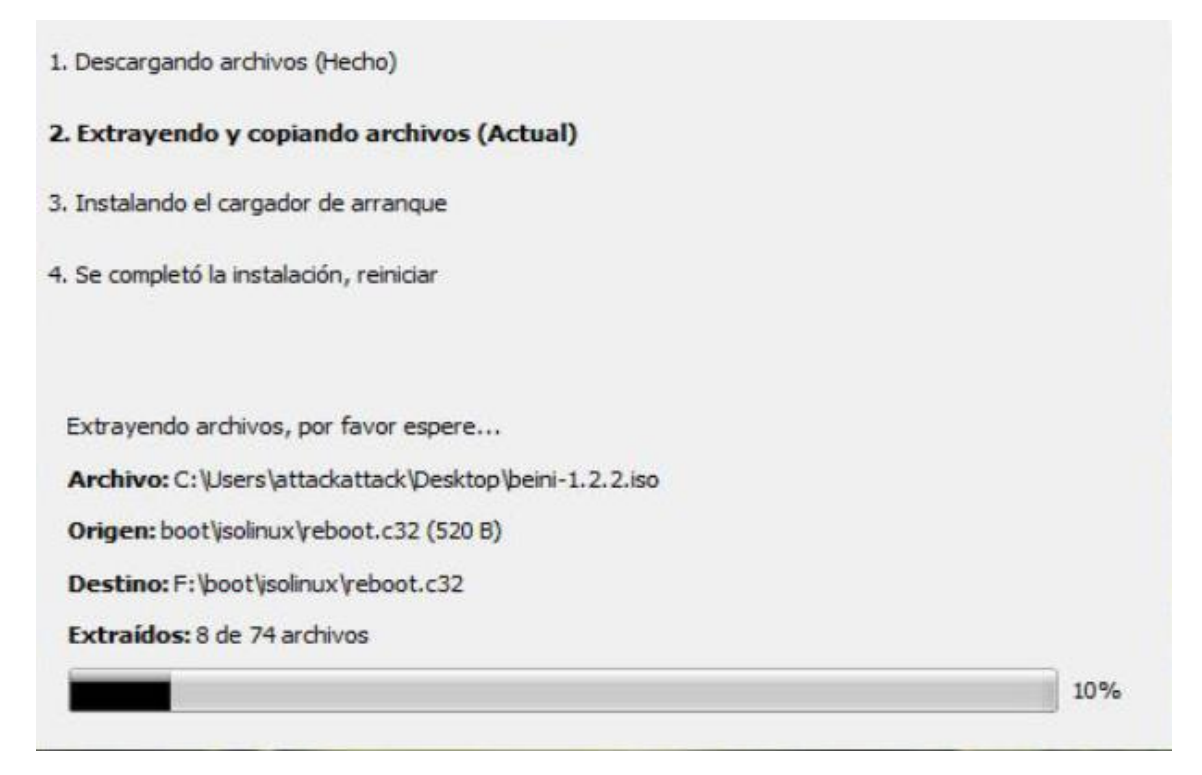

## Con eso ya tendremos nuestra memoria USB con el sistema operativo Wifislax

| Nombre     | · * | Fecha de modifica                   | Tipo                | Tamaño |
|------------|-----|-------------------------------------|---------------------|--------|
| 🍌 boot     |     | 05/09/2013 06:10 Carpeta de archivo |                     |        |
| 🌲 wifislax |     | 05/09/2013 06:10                    | Carpeta de archivos |        |
| ubnfilel   |     | 05/09/2013 06:13                    | Documento de tex    | 4 KB   |
| ubnpathl   |     | 05/09/2013 06:10                    | Documento de tex    | 1 KB   |

Y solo bastara colocar la memoria USB en nuestra computadora o laptop antes de prenderla e iniciar desde ahí.

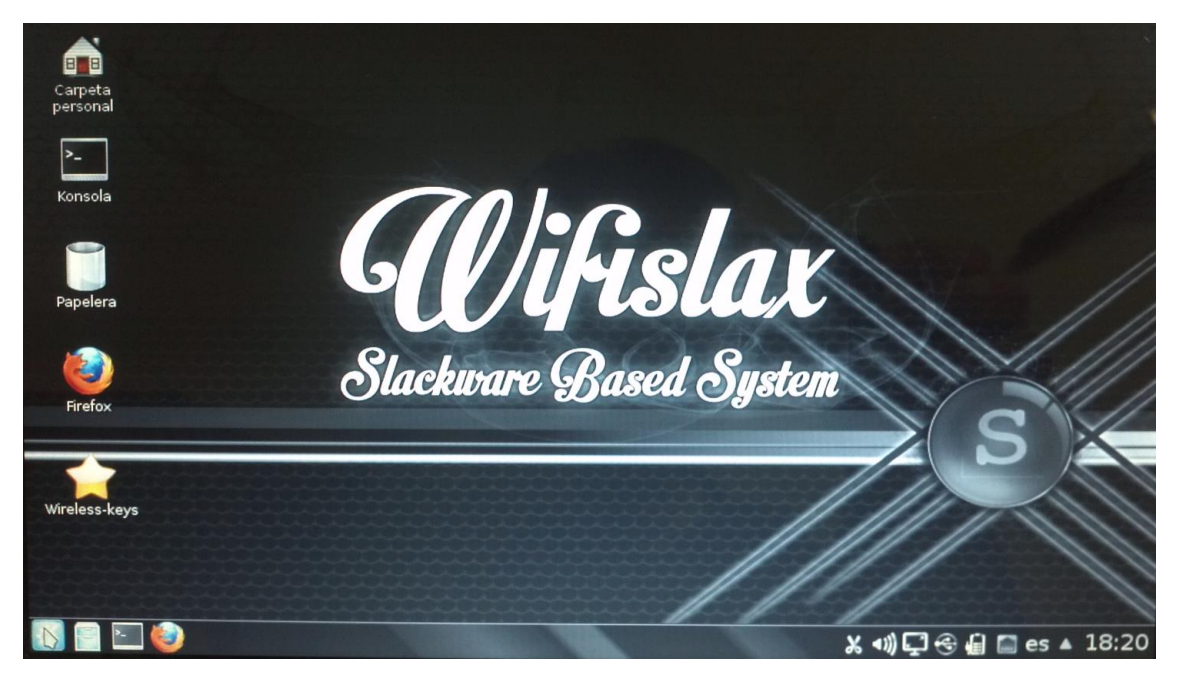